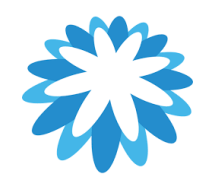

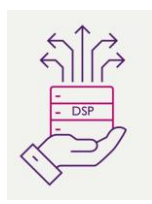

## **DSP – Supplier Onboarding**

## How to complete the NSIR as a supplier

This tutorial will help you create a new supplier record:

- 1. How to complete and submit a New Supplier Information Request (NSIR) form
- 2. Acknowledge Coupa Invite and Join Coupa Supplier Portal (CSP)

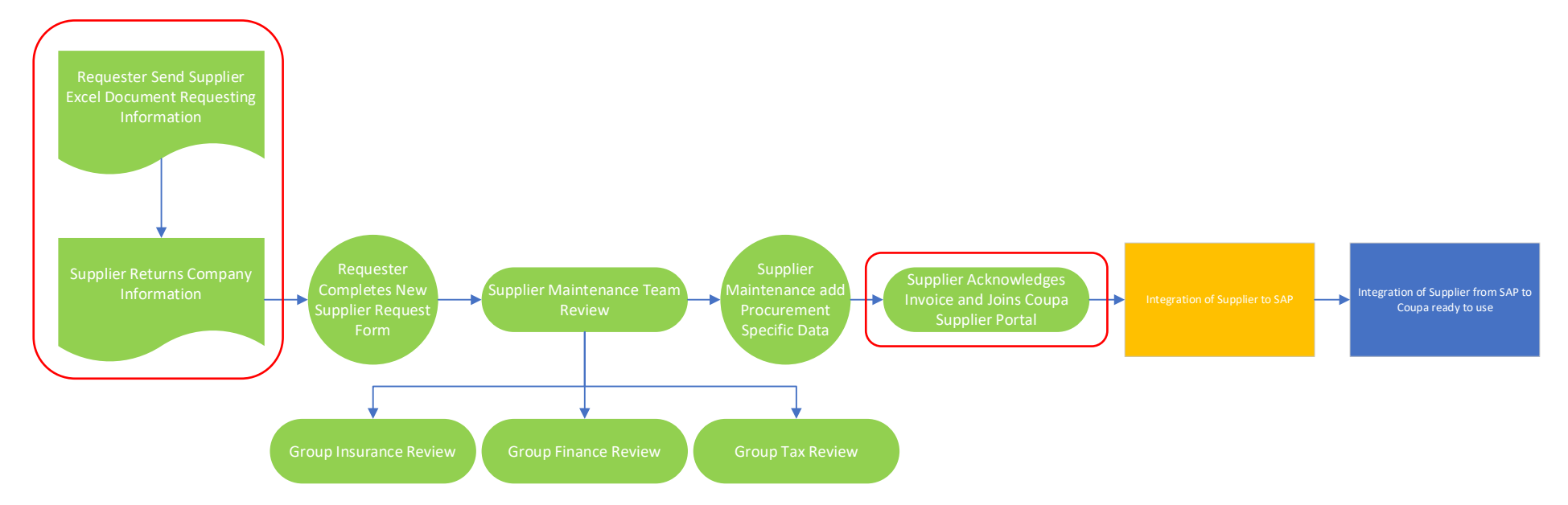

Mitie use Coupa to onboard new suppliers as well as to maintain and amend existing Supplier details. This training script assumes the supplier is already onboarded and they have contacted Mitie requesting a bank details update.

| You must:                                                                                                    | Mitie New Supplier Form                                                                                                    |
|----------------------------------------------------------------------------------------------------|----------------------------------------------------------------------------------------------------|
| <ol> <li>Complete the form<br/>(excel sheet) and return.</li> <li>Provide insurance<br/>documentation.</li> <li>Provide proof of banking<br/>details on company<br/>headed paper.</li> </ol> Mitie Terms & Conditions | All training and support information and guidance is available to all suppliers at<br><u>Mitiesuppliers.com</u> .<br>Suppliers should review infomation prior to submitting their completed form as this<br>contains full details of all requirements to become an approved supplier for Mitie,<br>including:<br>- Mitie Standard terms and conditions<br>- Mitie Guidance for suppliers on Modern Slavery and Human trafficking<br>- Mitie Social Value Policy<br>- Mitie Information Security and Cyber requirements<br>- Mitie Information Security and Cyber requirements<br>- Mitie requirements for subcontractors - Alcumus SafeContractor accreditation, Mitie<br>Contractor Handbook and Contractor Rules |
| Download, read and agree<br>to <u>Mitie Terms and Conditions.</u>                                                                                                    | IMPORTANT: Submitting this form confirms that you, as a Supplier, have read and agree to the requirements to become a Mitie Supplier as highlighted above.                                                                                                    |
| NOTE: If you decline to accept<br>the Mitie Terms and Conditions,<br>it means you cannot work with<br>Mitie.                                                                                                    |                                                                                                    |

| -  | Commission the NCID forms with |      | Question                                                                       | Answer         |
|----|--------------------------------|------|--------------------------------------------------------------------------------|----------------|
| Ζ. | Complete the NSIR form with    | 01)  | Company Registered Name                                                        |                |
|    | all the accurate details and   | (10  | (as registered by Combanies House or country equivalent)                       |                |
|    | return to your Mitie Contact.  | Q2)  | Registered Business Address                                                    | Address Line 1 |
|    |                                |      | -                                                                              | Address Line 2 |
|    |                                |      |                                                                                | Address Line 3 |
|    |                                |      |                                                                                | Address Line 4 |
|    |                                |      |                                                                                | Address Line 5 |
|    |                                | Q3)  | Supplier type                                                                  |                |
|    |                                | Q4)  | Company Registration Number                                                    | GB123456789    |
|    |                                |      | (complete if a registered company on companies house or<br>country equivalent) |                |
|    |                                | Q5)  | Do you operate via a Personal Services Company?                                |                |
|    |                                | Q6)  | Organisation Size                                                              |                |
|    |                                | Q7)  | Do you currently hold a waste carrier, broker or                               |                |
|    |                                |      | dealers licence, or are a registered professional                              |                |
|    |                                |      | carrier and transporter of waste? (If no piedse move to                        |                |
|    |                                | Q8)  | Waste Carrier Licence                                                          |                |
|    |                                | Q9)  | Do you provide IT or IS Systems Hardware or                                    |                |
|    |                                |      | Software and/or handle Mitie or Customer                                       |                |
|    |                                |      | Information?                                                                   |                |
|    |                                | Q10) | Confirm you have completed the INFOSEC                                         |                |
|    |                                |      | questionnaire and sent it to the INFOSEC team?                                 |                |
|    |                                |      |                                                                                |                |
|    |                                | QII) | What will you be providing Mitie?                                              |                |
|    |                                | 012) | Will you be providing services onsite for Mitie? //f no                        |                |
|    |                                | ×12) | please move to question 15)                                                    |                |
|    |                                |      |                                                                                |                |

|  | O13) Alcumus Membership Number (XX1234)                                                           |  |  |
|--|---------------------------------------------------------------------------------------------------|--|--|
|  | IMPORTANT: All suppliers who are onsite contractors                                               |  |  |
|  | are required to register with Akumus PRIOR to                                                     |  |  |
|  | onboarding with Mitie.                                                                            |  |  |
|  | Q14) Confirm you have completed, signed and returned a                                            |  |  |
|  | copy of the Contractor Rules and Contractor<br>Handbook to Mitie                                  |  |  |
|  | https://mitiesuppliers.com/wp-                                                                    |  |  |
|  | content/uploads/Mitie_Contractor_Rules.pdf                                                        |  |  |
|  | https://mitiesuppliers.com/wp-                                                                    |  |  |
|  | Q15) Please provide details of the Goods/Service to be<br>supplied to Mitie                       |  |  |
|  | Q16) Are you a Supplier based in the UK?                                                          |  |  |
|  | Q17) Bank Name                                                                                    |  |  |
|  | Q18) Bank Address                                                                                 |  |  |
|  | Q19) Bank City                                                                                    |  |  |
|  | Q20) Bank Country                                                                                 |  |  |
|  | Q21) Remit To Street Address                                                                      |  |  |
|  | Q22) Remit To Street Address 2 (if applicable)                                                    |  |  |
|  | Q23) Remit To Street City                                                                         |  |  |
|  | Q24) Remit To Post Code                                                                           |  |  |
|  | Q25) Remit To Country                                                                             |  |  |
|  | Q26) Remit To Contact Email                                                                       |  |  |
|  | Q27) Account Name                                                                                 |  |  |
|  | Q28) Sort Code                                                                                    |  |  |
|  | Q29) Bank Account Number                                                                          |  |  |
|  | Q31) IBAN Number (if applicable)                                                                  |  |  |
|  | Q32) SWIFT Code (BIC) (if applicable)                                                             |  |  |
|  | Q33) Account Currency                                                                             |  |  |
|  | Q34) Is this a company bank account or a factoring agent                                          |  |  |
|  | Q35) Please attach company banking details on letter                                              |  |  |
|  | headed paper and signed by company authorised<br>signatory.                                       |  |  |
|  | IMPORTANT: A verbal check will be carried out by                                                  |  |  |
|  | Mitie to verify the bank details                                                                  |  |  |
|  | Q36) Country of Operation                                                                         |  |  |
|  | Q37) Are you VAT Registered?                                                                      |  |  |
|  | Q38) VAT Registration Number                                                                      |  |  |
|  | VAT registration number for the UK must start with a GB then a<br>9 digit number E.g. GB123456789 |  |  |
|  |                                                                                                   |  |  |

| O39) Are you registered u                              | er the CIS / Construction                                 |                |
|--------------------------------------------------------|-----------------------------------------------------------|----------------|
| Industry Scheme?                                       |                                                           |                |
| Q40) Unique tax reference                              | JTR) Number                                               |                |
| Q41) Plase provide CIS/I I                             | registered trading name as                                |                |
| registered with HMR                                    | registered drading name as                                |                |
| O42) Primary point of cont                             | t: Full Name                                              |                |
|                                                        |                                                           |                |
|                                                        |                                                           |                |
| Q44) Phone Number                                      |                                                           |                |
| Q45) PO Email                                          |                                                           |                |
| Q:46) Do you hold £10,000<br>insurance? (If yes please | 00.00 employers liability<br>nove to question 33)         |                |
| Q47) Employers liability ins                           | ance value (£)                                            |                |
| Q48) Provide details why y<br>Insurance                | do not have required                                      |                |
| Q49) EL Effective Date                                 | DD/MM/YYYY                                                |                |
| O50) EL Expiry Date                                    | DD/MM/YYYY                                                |                |
| O51) Have there been any                               | aims against this policy?                                 |                |
| 052) Do you hold (10,000                               | 20.00 Public/Product Liability                            |                |
| insurance? (If yes please                              | nove to question 39)                                      |                |
|                                                        |                                                           |                |
| Q53) Public/Product Liabilit                           | insurance value (£)                                       |                |
| Q54) Provide details why y<br>Insurance                | do not have required                                      |                |
| Q55) PL Effective Date                                 | DD/MM/YYYY                                                |                |
| Q56) PL Expiry Date                                    | DD/MM/YYYY                                                |                |
| Q57) Have there been any                               | aims against this policy?                                 |                |
| Q58) Do you hold £5,000,0<br>insurance? (if ves plea   | 0.00 Professional Liability move to question 45)          |                |
| O59) Professional Liability i                          | urance value (£)                                          |                |
| O(0) Provide details who u                             | do not have required                                      |                |
| Insurance                                              |                                                           |                |
| Q61) PI Effective Date                                 | DD/MM/YYYY                                                |                |
| Q62) PI Expiry Date                                    | DD/MM/YYYY                                                |                |
| Q63) Have there been any                               | aims against this policy?                                 |                |
| Completed By (Su                                       | plier Contact Name):                                      |                |
| Please ensure you att                                  | h evidence of all relevent documentation including Compar | y bank details |
|                                                        |                                                           |                |

|    | What happens next?                   |                                                                                                    |
|----|--------------------------------------|----------------------------------------------------------------------------------------------------|
|    | The New Supplier Request form        |                                                                                                    |
|    | will be reviewed by our Supplier     |                                                                                                    |
|    | Maintenance team and                 |                                                                                                    |
|    | depending on the information         |                                                                                                    |
|    | added, may be subject to further     |                                                                                                    |
|    | checks from our Insurance, Tax,      |                                                                                                    |
|    | Finance teams or all. On             |                                                                                                    |
|    | approval, you will receive an        |                                                                                                    |
|    | email inviting you to join or log    |                                                                                                    |
|    | in to the Coupa Supplier Portal.     |                                                                                                    |
| 3. | Receive an email invitation to       |                                                                                                    |
|    | join the Coupa Supplier              |                                                                                                    |
|    | Portal('CSP').                       |                                                                                                    |
|    | The Primary contact receives an      | Mitie Group Plc Profile Information Request - Action Required                                                   |
|    | email invitation with a              |                                                                                                    |
|    | notification to Join Coupa, the      | You are almost set up as a Mitie supplier!                                                                      |
|    | primary contact who accepts the      | The last step to complete the process and in order to transact with Mitie you must click the "Join and Respond" |
|    | initial invite on the CSP will       | button below.                                                                                                   |
|    | become the CSP Admin for your        | You must join the Coupa supplier portal where you will be able to view all your purchase orders and submit      |
|    | company.                             | invoices electronically as well as update your company details                                                  |
|    | The email informs the supplier       | For useful tips and advice on using the Mitie supplier portal, please go to https://mitiesuppliers.com          |
|    | they are almost set up as a          | We look forward to working with you.                                                                            |
|    | supplier for Mitie and they must     | Mitte                                                                                                    |
|    | join the Coupa supplier portal to    |                                                                                                    |
|    | complete the process.                |                                                                                                    |
|    | Suppliers <u>must</u> Join the Coupa |                                                                                                    |
|    | Supplier portal in order to          | lais and Respond                                                                                                |
|    | transact with Mitie.                 | Join and Respond                                                                                                |
|    | When the primary contact clicks      |                                                                                                    |
|    | Join and Respond" they are           |                                                                                                    |
|    | prompted to register/login to        |                                                                                                    |
|    | the Coupa Supplier Portal.           |                                                                                                    |

| 1. Click <b>Join and Respond</b> to<br>create a Coupa Supplier Portal<br>account or <b>Log in to Coupa</b> if<br>you are already using Coupa for<br>other customers                                                                                                    |                                                                                                    |
|----------------------------------------------------------------------------------------------------|----------------------------------------------------------------------------------------------------|
| Coupa Supplier Portal ('CSP').         Coupa is the tool used by Mitie         to onboard new Suppliers as         well as to maintain and amend         existing Supplier details. The CSP         offers suppliers an easy way to         receive purchase orders from         their Coupa-based customers. It         is a no-cost tool for suppliers         that makes working with Coupa         a snap. The CSP lets you         • Manage your company         information         • Configure your company         PO transmission         preferences for each         customer         • View PO's from all your         connected customers         who use Coupa         • Create invoices directly         in Coupa | Content of the second of the second of th |
| <ul> <li>Submit confirmation of CSP</li> <li>registration.</li> <li>Once the primary contact has</li> <li>signed up to the Coupa Supplier</li> </ul>                                                                                                    |                                                                                                    |

| portal, they will receive a              | <b>© coupa</b> supplier portal Supplier >   NOTIFICATIONS (1)   HELP >                                                                                                    |
|------------------------------------------|----------------------------------------------------------------------------------------------------|
| notification to update your              | Home Profile Orders Service/Time Sheets ASN Invoices Catalogues Payments Business Performance Sourcing Add-ons                                                                                                    |
| profile and to submit                    | Setup                                                                                                    |
| confirmation of their Coupa              |                                                                                                    |
| Supplier Portal registration.            | My Notifications Notification Preferences                                                                                                    |
| 2. Click on <b>Update your profile</b>   | View                                                                                                    |
| for Mitie Group Plc. under               |                                                                                                    |
| notifications.                           | Message     Received                                                                                                    |
| Note: The primary                        | First reminder from Mitie Group PIc - Procurement Test Supplier: Your information request is still pending. 22/02/2023 07:02                                                                                                    |
| contact <u>must</u> click submit to      | Update your profile for Mitie Group Pic - Procurement Test Supplier 20/02/2023                                                                                                    |
| confirm they have completed              | 17.41                                                                                                    |
| 2. Click <b>Submit</b> to complete CSD   | Mile Crows Die Training Inc.                                                                                                    |
| s. click <b>Sublinit</b> to complete CSP | Mittle Group Pic - Training Inc +                                                                                                    |
|                                          |                                                                                                    |
|                                          | Supplier Information Training Inc                                                                                                    |
|                                          | Thank you for joining the Coupa Supplier Portal. Please click submit below. This is so you are able to transact with Mills and confirms you have completed your Coupa Supplier Portal                                                                            |
|                                          | registration.                                                                                                    |
|                                          | If you need to change any of your company details, please contact us at vendor maintenance@mitie.com or via your normal Mite contact<br>who will arrange for an update form to be sent you. Once received, you can update your details right here in the portal. |
|                                          | We look forward to working with you.<br>Mile                                                                                                    |
|                                          | Decline Save Submit                                                                                                    |
|                                          |                                                                                                    |
|                                          |                                                                                                    |
|                                          |                                                                                                    |
|                                          | Home Profile Orders Service/Time Sheets ASN Invoices Catalogues Payments Business Performance Sourcing Add-ons                                                                                                    |
|                                          | Setup                                                                                                    |
|                                          | Your Profile Information Requests                                                                                                    |
|                                          |                                                                                                    |
|                                          | Mitie Group PIc - Procurement Test Supplier                                                                                                    |
|                                          |                                                                                                    |
|                                          | Your request has been applied successfully X                                                                                                    |
|                                          | Applied O                                                                                                    |